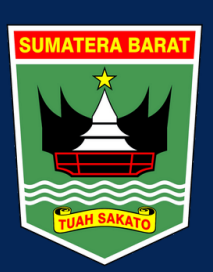

PEMERINTAH PROVINSI SUMATERA BARAT

# PANDUAN SIPATUDIA PANDUAN SISTEM INFORMASI

PELAYANAN ADMINISTRASI TERPADU DIKLAT APARATUR

Pendaftaran Peserta

2020

Surat Izin Meninggalkan Asrama

Evaluasi Widyaiswara

**BPSDM PROVINSI SUMATERA BARAT** 

http://sipatudia.bpsdm.sumbarprov.go.id

**PANDUAN SIPATUDIA UNTUK PESERTA** 

Aplikasi sipatudia merupakan aplikasi yang digunakan untuk :

- 1. Pendaftaran Peserta secara online
- 2. Surat Izin Meninggalkan asrama secara online
- 3. Evaluasi Penyelenggaraan pelatihan
- 4. Evaluasi widyaiswara

Aplikasi ini dapat menggunakan browser internet explorer.

Untuk melakukan pendaftaran, peserta harus melakukan 2 (dua) langkah yaitu :

- 1. Daftar Akun
- 2. Daftar Diklat yang akan diikuti

### I. DAFTAR AKUN

Adapun langkah-langkah untuk pendaftaran akun adalah sebagai berikut :

1. Ketik alamat <u>http://sipatudia.bpsdm.sumbarprov.go.id/</u> pada browser internet explorer atau buka website <u>http://bpsdm.sumbarprov.go.id</u> sehingga muncul laman seperti berikut :

| Image: Supervision of the supervision of the supervision o | <table-of-contents> BERANDA</table-of-contents> | DAFTAR DIKLAT  | KUISIONER <del>-</del> |                |                        |              |       | 🖋 SIG         |
|----------------------------------------------------------------------------------------------------|-------------------------------------------------|----------------|------------------------|----------------|------------------------|--------------|-------|---------------|
| Keyword Location By Category C Search Di<br>By Category C Search Di<br>Location Latsar Golongan III Gelombang XI                                                                                                    |                                                 | SUMATERA BARAT | <b>SI</b><br>sipat     | DA<br>audia.bp | <b>TU</b><br>sdm.sumbo | D<br>arprov. | go.id |               |
| DIRLAT PRNENUANGAN<br>Latsar Golongan III Gelombang XI                                                                                                    |                                                 |                |                        | _              |                        |              |       | Search Diklat |
| 24 June 2019 - 28 August 2019 Kuota: 38 Diklot Penjenjangan (                                                                                                    | Keyword                                         |                | Location               |                | By Category            |              |       |               |

2. Pada pojok kanan atas, klik sign in (dilingkar merah), sehingga muncul laman berikut :

| Login ke Akur   | n Anda                   |        |  |
|-----------------|--------------------------|--------|--|
| NIP             |                          |        |  |
|                 |                          |        |  |
| Password        |                          |        |  |
|                 |                          |        |  |
| Belum Punya Aku | n? Silahkan registrasi d | isini. |  |

3. Klik Silahkan registrasi disini, sehingga muncul laman berikut :

| Ö | ŵ       | () sipa   | tudia.bpsdm.sumbarprov. | go.id/registrasi                     |                     |  |        |
|---|---------|-----------|-------------------------|--------------------------------------|---------------------|--|--------|
| 1 | BERA    | NDA       | DAFTAR DIKLAT           | KUISIONER 👻                          |                     |  |        |
| E | Buat Al | kun An    | da                      |                                      |                     |  | KATEGO |
| ١ | lip     |           |                         |                                      |                     |  | Dik    |
|   | Masuk   | kan NIP   | Anda                    |                                      |                     |  |        |
|   | l agre  | e to term | ns & Policy.            | Register No<br>Sudah memiliki Akun ? | ow<br>Login Disini. |  |        |

Ketikkan NIP kemudian klik tanda centang pada *I agree to term & policy*, lanjutkan dengan klik **register now** 

| ) 命       | i) sipa             | atudia.bpsdm.sumbarp  | rov.go.id/registrasi                |   |
|-----------|---------------------|-----------------------|-------------------------------------|---|
| 🖀 BERA    | ANDA                | DAFTAR DIKLAT         | KUISIONER -                         |   |
| ☑ Informa | <b>asi:</b> Nip tid | ak terdaftar silahkar | n registrasi manual <b>disini</b>   | × |
| Buat A    | kun Anc             | la                    |                                     |   |
| NIP       |                     |                       |                                     |   |
| Masu      | kkan NIP /          | Anda                  |                                     |   |
| 🗌 l agr   | ee to term          | s & Policy.           |                                     |   |
|           |                     |                       | Register Now                        |   |
|           |                     |                       | Sudah memiliki Akun ? Login Disini. |   |

4. Jika data anda tidak tampil, lanjutkan dengan klik **registrasi manual disini** (lingkar merah)

| # BERANDA DAFTAR DIKLAT KUISIONER -      | / SIGNIN              |
|------------------------------------------|-----------------------|
| Buat Akun Anda                           | KATEGORI              |
| NIP Anda                                 | Diklat Penjenjangan 🔞 |
| Contoh : 101019991010199901              | Teknis (1)            |
| Nama Pegawai                             |                       |
| Contoh : Albert Einstein                 |                       |
| Tempat Lahir                             |                       |
| Contoh : Padang                          |                       |
| Tanggal Lahir                            |                       |
| Tahun-Bulan-Tanggal, Contoh : 1995-01-15 |                       |
| Jenis Kelamin                            |                       |
| O Laki-Laki O Perempuan                  |                       |
| Alamat Rumah Anda                        |                       |
| Contoh : Jalan Beringin, No. 99          |                       |
| Nama OPD                                 |                       |
| Contoh : BPSDM Sumatera Barat            |                       |
| Jabatan                                  |                       |
| Contoh : Kasi Pengembangan Aplikasi      |                       |

Maka akan muncul laman formulir seperti gambar di atas. Lengkapi data diatas, jika tidak ada isi dengan tanda "-"

### Catatan :

1. Untuk Nama ketik dengan menggunakan huruf besar (kapital) lengkap dengan gelar

# 2. Password yang dientrykan digunakan untuk login kembali untuk mendaftar diklat yang akan diikuti

| Jia.bpsdm.sumbarprov.go.id/registrasi/create_form_manual                      |     |
|-------------------------------------------------------------------------------|-----|
| IN BERANDA DAFTAR DIKLAT KUISIONER ▼                                          | / s |
| Contoh : Kasi Pengembangan Aplikasi                                           |     |
| Pangkat                                                                       |     |
| Contoh : Pengatur Muda Tk. I                                                  |     |
| Golongan                                                                      |     |
| Contoh : IV/a                                                                 |     |
| Eselon                                                                        |     |
| Contoh : III.A                                                                |     |
| Email                                                                         |     |
| contoh : mail@mail.com                                                        |     |
| Password                                                                      |     |
| Masukkan Password Login Anda                                                  |     |
| I agree to terms & Policy.  Register Now  Sudah memiliki Akun ? Login Disini. |     |

Setelah semua isian form di lengkapi, klik tanda centang pada I agree to term of policy kemudian klik register now. Maka akan muncul tampilan status seperti gambar dibawah

| Ω G        | sipatudia.bpsdm.sumbarprov.go.id/registrasi/login |
|------------|---------------------------------------------------|
| 🖀 BERAN    | NDA DAFTAR DIKLAT KUISIONER 👻                     |
| 🕑 Informas | si: Terimakasih, data anda akan segera diproses.  |
| Login ke   | e Akun Anda                                       |
| NIP        |                                                   |
| Password   | 1                                                 |
| Belum Pu   | nya Akun? Silahkan registrasi disini.             |
|            | Login                                             |

## Pada laman diatas, peserta menunggu verifikasi dari admin BPSDM Provinsi Sumatera Barat untuk melanjutkan ke langkah berikutnya yaitu daftar diklat yang akan diikuti.

Berikut adalah laman yang tampil jika akun peserta belum diaktifkan oleh admin.

| HERANDA BERANDA            | DAFTAR DIKLAT            | KUISIONER 🔻        |  |   |
|----------------------------|--------------------------|--------------------|--|---|
| <b>× Err.</b> Akun anda be | elum aktif. Please conto | ıct Administrator. |  | × |
| Login ke Akun              | Anda                     |                    |  |   |
| NIP                        |                          |                    |  |   |
| Password                   |                          |                    |  |   |

Setelah akun peserta diaktifkan oleh admin, maka peserta dapat melanjutkan untuk mendaftar pelatihan yang akan diikuti dengan login kembali dengan mengetikan NIP dan Password yang telah dibuat sewaktu pendaftaran akun.

### II. DAFTAR DIKLAT/PELATIHAN

Setelah semua langkah atau tahapan pendaftaran akun selesai dilaksanakan dan diverifikasi oleh admin, maka langkah selanjutnya adalah :

1. Login Kembali

Peserta login kembali dengan mengetik url : <u>http://sipatudia.bpsdm.sumbarprov.go.id</u> sehingga tampil laman login

| ogin ke Aku | n Anda   |   |
|-------------|----------|---|
|             |          |   |
| 1981052220  | 11011004 |   |
| Password    |          |   |
| •••         |          | ୕ |

Entrykan NIP dan password yang telah didaftarkan kemudian klik login

2. Langkah selanjutnya adalah peserta memeriksa dan menambah kembali data yang telah dientry sebelumnya dengan mengklik tombol edit, seperti upload foto, alamat, no telpon dan lainnya sesuai dengan form yang tampil.

| BERANDA | DAFTAR DIKLAT KUISIONER •                  |  |
|---------|--------------------------------------------|--|
|         | Data Saya                                  |  |
| Nama    | Zuliwarman, SE                             |  |
| NIP     | 198105222011011004                         |  |
| Nama O  | PD BPSDM Provinsi Sumatera Barat           |  |
| Jabatan | Kasubid Pengembangan Kompetensi Prajabatan |  |
| Bidang  | J Studi Contoh : Teknik Mesin              |  |
| Jenis K | elamin 🖲 Laki-Laki 🔿 Perempuan             |  |
| Hobby   | Contoh : Membaca                           |  |
| Nama    | pasangan Contoh : Thomas Alfa Edison       |  |
| Riway   | at Penyakit Isikan - jika tidak ada        |  |
| Inform  | asi Lain 🛛 O Merokok 🖲 Tidak Merokok       |  |
| Email   | diklat.provsumbar@gmail.com                |  |
|         | Update Reset Back                          |  |

3. Setelah semua isian form di lengkapi klik update untuk melanjutkan dan klik **daftar diklat yang akan diikuti pada bagian atas laman.** 

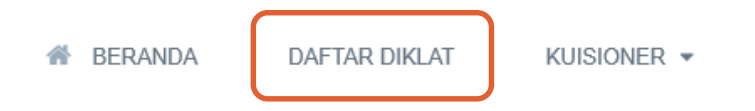

4. Langkah selanjutnya, peserta memilih daftar diklat yang akan diikuti dengan mengklik tombol apply

| ☆ ♡ ☆         | ① sipatudia.bpsdm.sumbarprov.go.id/home/diklat                                 |             |   |   |        |
|---------------|--------------------------------------------------------------------------------|-------------|---|---|--------|
| 🆀 BER         | ANDA DAFTAR DIKLAT KUISIONER 🔻                                                 |             |   |   |        |
| Keyword       | : Name Location: Padang Besi                                                   | By Category | ~ | C | Filter |
| TEKNIS        | <b>Latsar Gol. III Gelombang VIII</b><br>05 August 2019 - 09 October 2019      | Kuota: 100  |   |   | Apply  |
| DIKLAT PENJEI | Latsar Golongan III Gelombang XIV<br>05 August 2019 - 07 October 2019          | Kuota: 30   |   |   | Apply  |
| DIKLAT PENJEI | Latsar Golongan III Gelombang XVII<br>19 August 2019 - 21 October 2019         | Kuota: 30   |   |   | Apply  |
| DIKLAT PENJE  | NJANGAN<br>Latsar Golongan II Gelombang I<br>29 August 2019 - 05 November 2019 | Kuota: 30   |   |   | Apply  |
| DIKLAT PENJEI | Pelatihan Keterampilan Administrator<br>(PIM Tinakat III) Dilinakungan         |             |   |   | Apply  |

5. Maka akan muncul laman berikut :

DAFTAR DIKLAT

🕋 BERANDA

| Workshop Pelatihan Keterampilan Administrator dan Pelatihan<br>Keterampilan Pengawas |  |
|--------------------------------------------------------------------------------------|--|
| DIRLAT PENJENJANGAN<br>10 Februari 2020 13:30:45 WIB                                 |  |
| By:   5 kali dibaca                                                                  |  |
| Keterangan                                                                           |  |
| Informasi Detail                                                                     |  |

KUISIONER -

| Tanggal Mulai:     | 20 February 2020 |  |
|--------------------|------------------|--|
| Tanggal Selesai:   | 28 February 2020 |  |
| Angkatan:          |                  |  |
| Golongan:          |                  |  |
| Total yang sudah N | Vendaftar: 0     |  |
| Kuota yang telah d | iiisi: 0         |  |
|                    |                  |  |
|                    | Daftar           |  |

#### Klik **daftar** untuk melanjutkan.

Jika isian form peserta masih ada yang kosong maka aplikasi secara otomatis akan memunculkan laman my profile untuk dilengkapi oleh peserta. Jika data sudah lengkap, langkah selanjutnya **peserta menunggu konfirmasi dari admin.** 

| Ů ŵ ⊡ sipatudia.bpsdm.sumbarprov.go                                 | id/applications | □ ☆ た ん                |
|---------------------------------------------------------------------|-----------------|------------------------|
| H BERANDA DAFTAR DIKLAT                                             | KUISIONER •     | 🗎 HI, ZULIWARMAN, SE 👻 |
| Sedang Diproses<br>Workshop Pelatihan<br>Keterampilan Administrator |                 | KATEGORI<br>Teknis 1   |
| Dan Pelatihan Keterampilan<br>Pengawas<br>DIKLAT PENJENJANGAN       |                 | Diklat Penjenjangan (S |
| View Detail                                                         |                 |                        |
|                                                                     |                 |                        |

6. Jika sudah diaktifkan oleh admin, laman yang muncul adalah :

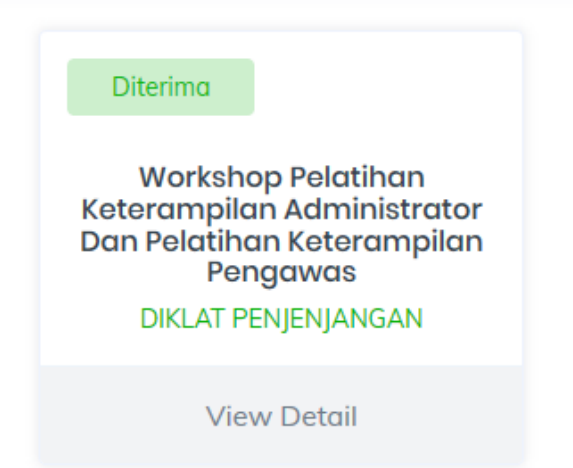

Klik view detail untuk **mencetak Kartu Peserta Pelatihan** untuk dibawa saat pendaftaran di BPSDM Provinsi Sumatera Barat. Sedangkan **Izin Kelas,** digunakan oleh peserta selama mengikuti pelatihan untuk keluar meninggalkan asrama.